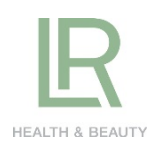

# **DEVENIR PARTENAIRE LR**

# Comment s'enregistrer seul pour être VDI, directement depuis le **www. shop.lrworld.com**

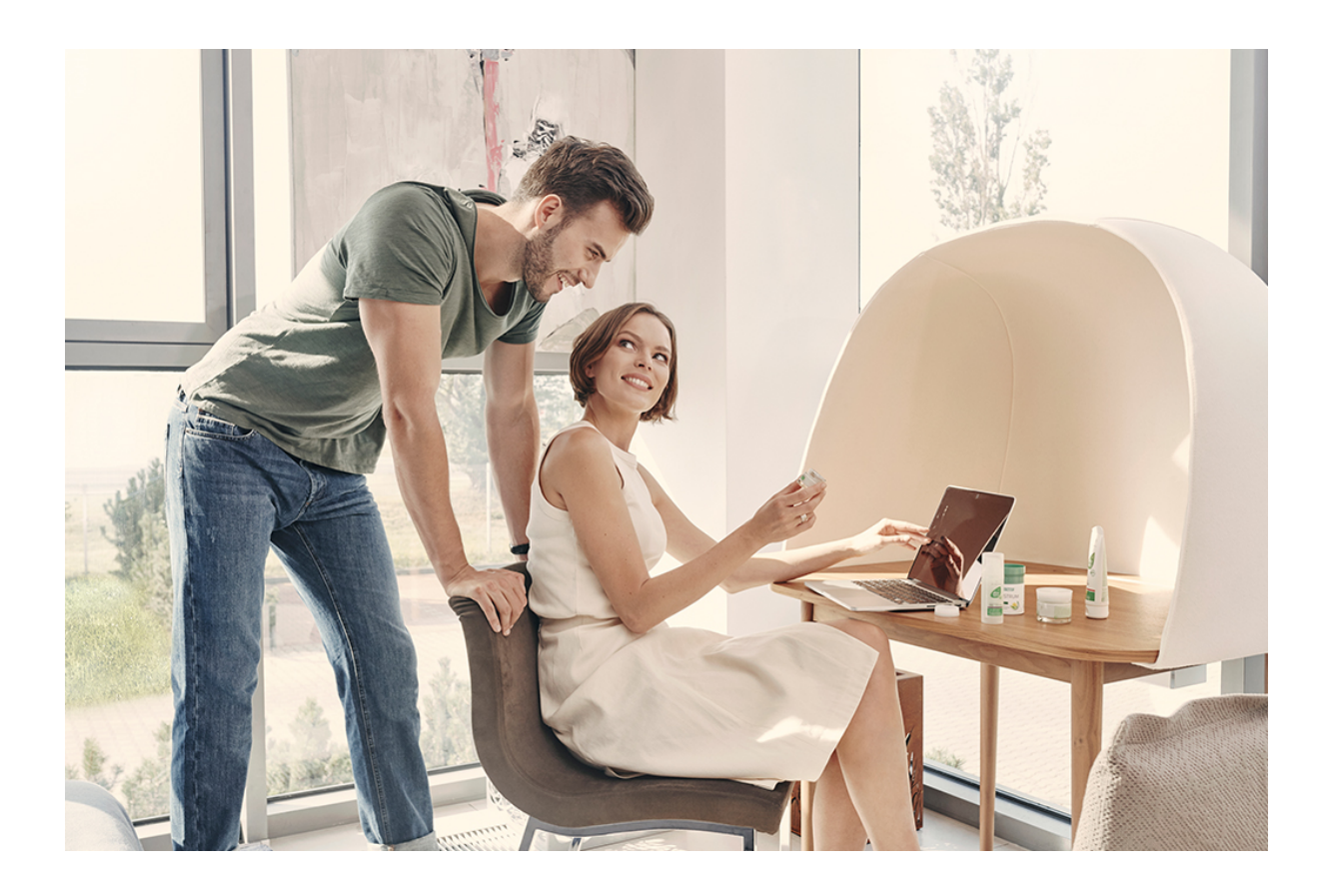

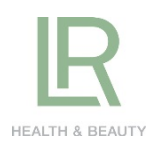

# **DEVENIR PARTENAIRE LR** – s'enregistrer seul pour être VDI, directement

depuis le www. shop.lrworld.com

C'est très simple : Depuis le shop, cliquez sur la bannière « Je veux devenir partenaire LR ».

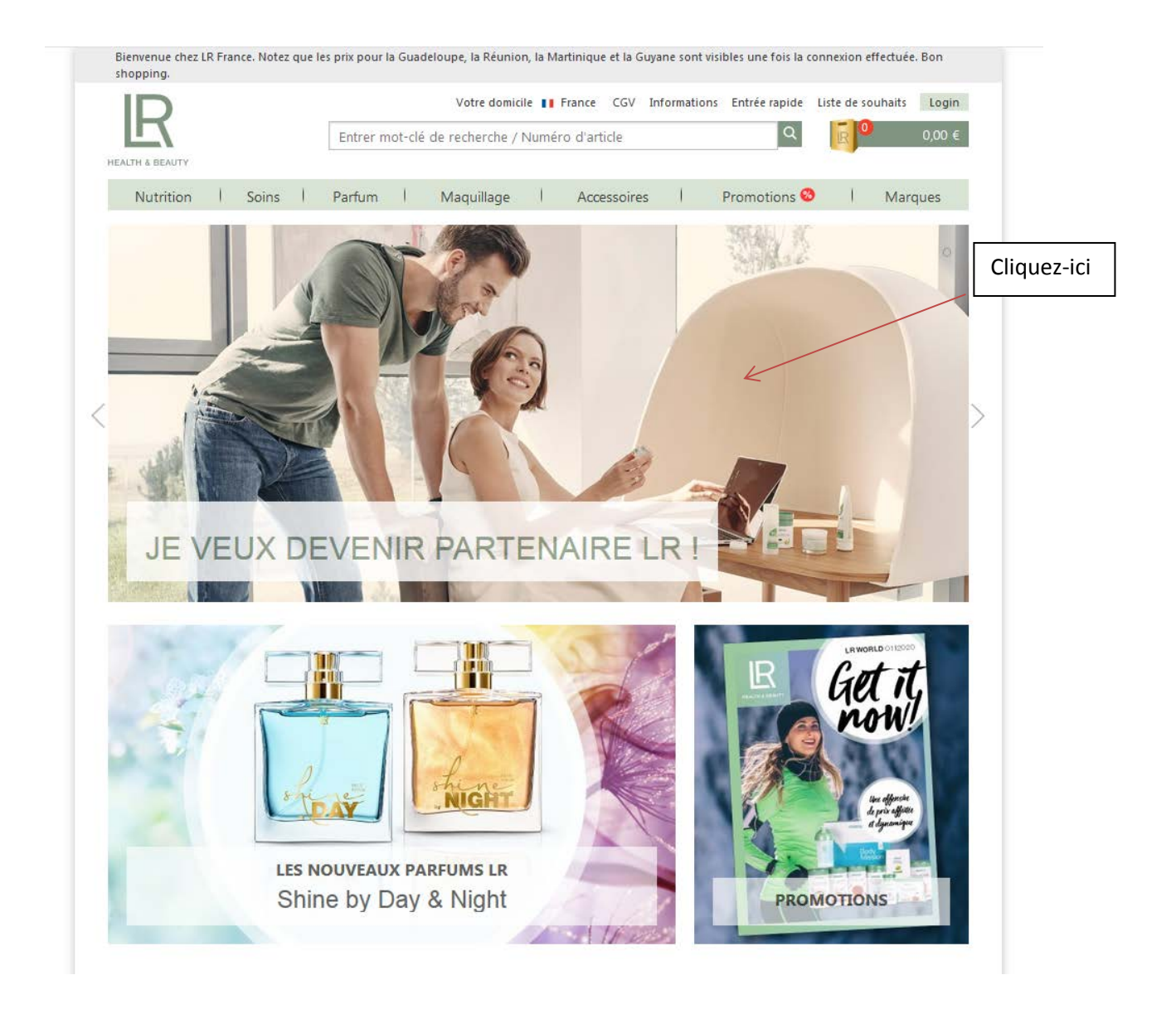

**Vous arrivez ensuite sur la page dédiée,** qui vous permettra de rajouter au panier votre kit de démarrage plus les sets complémentaires (si vous le souhaitez).

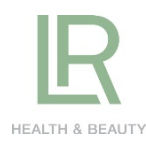

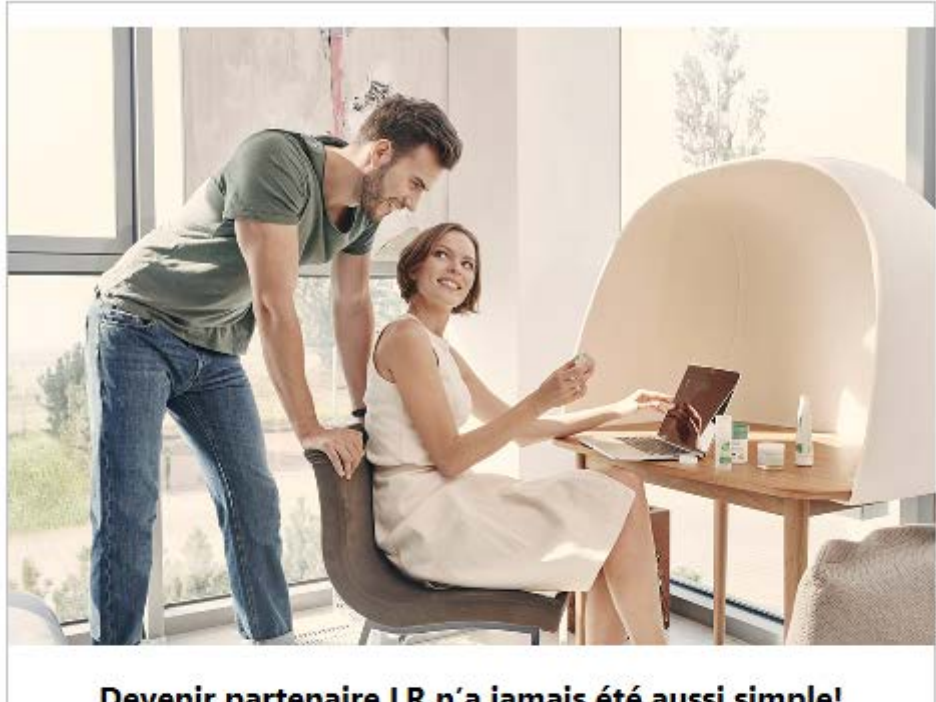

### Devenir partenaire LR n'a jamais été aussi simple!

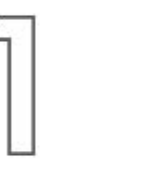

Choisissez votre kit de démarrage ainsi qu'un ou plusieurs sets complémentaires créer votre compte LR. partenaires ! Attention, le kit de votre parrain dans la case de démarrage est obligatoire afin de pouvoir devenir partenaire !

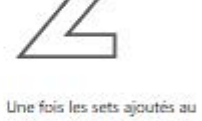

panier, suivez les étapes afin de confirmation de commande et d'information reçus, LR vous

à prix spècial pour les nouveaux Renseignez le n° de partenaire (délai de réception 4 à 5 jours partenaire (VDI) et vous correspondante et payez votre kit.

Vous recevrez votre e-mail de Une fois les compléments votre colis vous sera expédié ouvrables).

ATTENTION: A ce stade, vous n'êtes pas encore officiellement un partenaire (VDI) LR. Nous aurons besoin d'informations complémentaires pour finaliser vatre inscription. Un conseiller LR vous contactera très prochainement par e-mail.

confirmera votre statut de pourrez commencer à profiter

préférentiels sur la boutique, challenges, parrainages, etc.

des avantages : prix

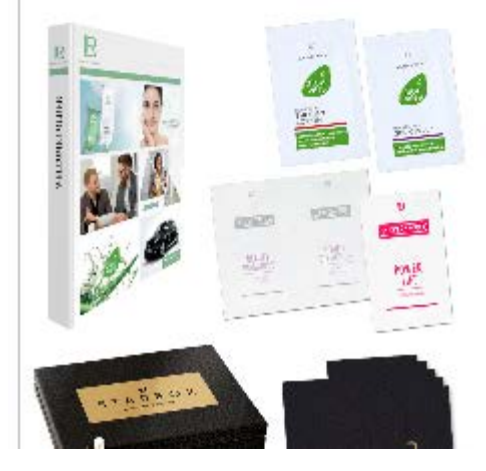

### KIT DE DÉMARRAGE

#### € 49,-

Ajouter au panier

Votre kit "Bierwenue chez LR" contient plusieurs catalogues, échantillons et aides à la vente.

ATTENTION : ce kit est indispensable pour devenir partenaire. Vous devez le rajouter à votre panier.

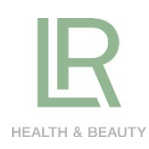

#### Les étapes sont clairement décrites sur la page :

- 1. Vous rajoutez au panier le kit de démarrage obligatoire et les sets complémentaires
- 2. Par la suite vous serez invités à créer votre compte LR . Renseignez votre adresse e-mail, le mot de passe, nom, prénom et adresse postale. A l'étape de validation de votre panier, n'oubliez pas de renseigner le n° de partenaire de votre parrain ! Payez votre kit par CB. Plus besoin de communiquer vos coordonées bancaires à votre parrain !
- 3. Une fois le kit payé par CB, vous recevrez votre e-mail de confirmation de commande et l'e-mail d'inscription à la Newsletter (si vous l'avez choisi). ATTENTION : à cette étape vous n'êtes pas encore partenaire, LR prendra contact avec vous le prochain jour ouvré afin de recueillir les informations nécessaires pour l'ouverture d'un compte VDI – partenaire distributeur. Vous recevrez un e-mail avec un document à remplir, à dater et à signer et à nous retourner impérativement sur <u>order.fr@lrworld.Com</u>
- 4. Une fois ce document reçu de votre part, vous deviendrez partenaire VDI et vous recevrez vos e-mails de bienvenue en tant que partenaire : vous pourrez désormais avoir les prix référentiels sur la boutique, les challenges, les parrainages, etc.

Profitez aussi des offres spéciales sur les sets complémentaires : jusqu'à – **50% d'économies**, uniquement pour les nouveaux partenaires!

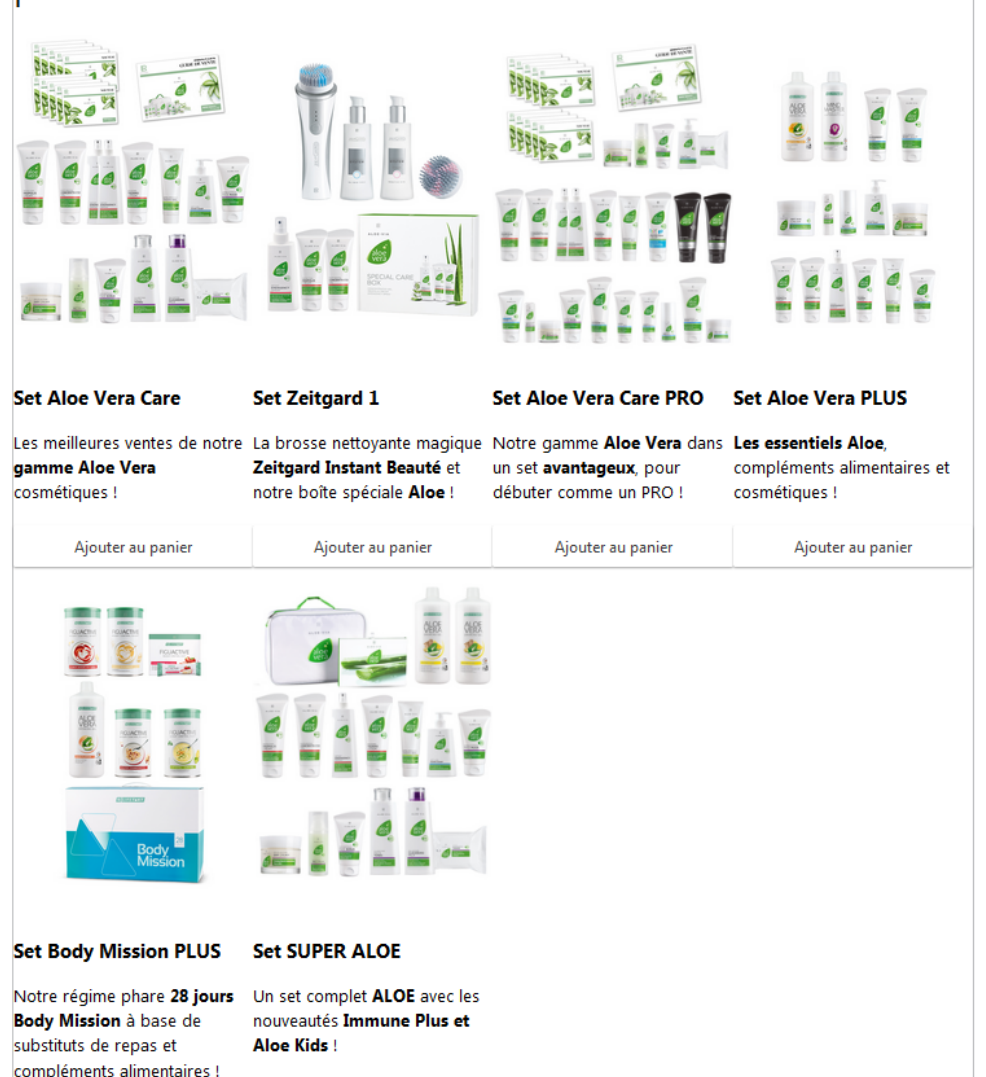

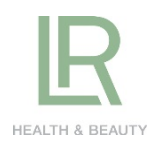

# PROCEDURE D'ACHAT

Ajoutez le kit de démarrage à votre panier.

| N° d'article Quantité Description             |                                    |
|-----------------------------------------------|------------------------------------|
| ri a di de Quantite Description               | Prix                               |
| 95745-4 1 O Kit de démarrage LR               | 49,00 €                            |
| Fermer fenêtre                                | Cliquez-ici<br>uter dans le panier |
| Votre sélection a été ajoutée à votre panier. |                                    |
| $\checkmark 1$ Kit de démarrage LR            | Cliquez-ici                        |
| Continuer les achats                          | fers le panier (1)                 |

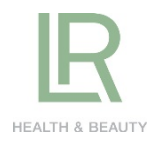

| nvenue chez LR France. No | otez que les pri              | ix pour la Gua | ideloupe, la | Réunion, la Ma | rtinique et | la Guyane soi | nt visibles une | e fois la connexion effe | ectuée. Bon shoppi | ng.               |
|---------------------------|-------------------------------|----------------|--------------|----------------|-------------|---------------|-----------------|--------------------------|--------------------|-------------------|
| D                         |                               |                |              | Votre domicil  | e 💵 Fra     | nce CGV       | Information     | ns Entrée rapide         | Liste de souhait   | s Login           |
|                           |                               | Entrer mo      | ot-clé de r  | echerche / Nu  | iméro d'a   | rticle        |                 | Q                        | R 1                | 55,00 €           |
| TH & BEAUTY               |                               |                |              |                |             |               |                 |                          |                    |                   |
| Nutrition Sc              | oins                          | Parfum         | I N          | /laquillage    | 1           | Accessoir     | es              | Promotions 🔮             | 🕽 🕴 Ma             | rques             |
|                           |                               |                |              |                |             |               |                 |                          |                    |                   |
| otre panier               | -                             |                |              |                |             |               |                 |                          |                    |                   |
| otre purier               |                               |                |              |                |             |               |                 |                          |                    |                   |
| oduit                     |                               |                |              |                |             | Prix uni      | taire           | Quantité                 | Prix total         |                   |
|                           |                               |                |              |                |             |               |                 |                          |                    |                   |
| Kit de                    | e démarrage<br>article : 9574 | LR<br>15-4     |              |                |             |               | 49,00 €         | 1 0                      | 49,00              | € ×               |
| Dans                      | la liste de so                | ouhaits        |              |                |             |               |                 |                          |                    |                   |
|                           |                               |                |              |                |             |               |                 |                          |                    |                   |
|                           |                               |                |              |                |             |               |                 |                          |                    |                   |
|                           |                               |                |              |                |             |               |                 |                          |                    |                   |
| ontinuer les achats       |                               |                |              |                |             |               | 1 a<br>Tot      | irticles                 |                    | 10.00 F           |
|                           |                               |                |              |                |             |               | Fra             | ais d'expédition:        |                    | 49,00 €<br>6,00 € |
|                           |                               |                |              |                |             |               | Mo              | ontant total:            | 5                  | 55,00 €*          |
|                           |                               |                |              |                |             |               | *cor<br>TVA     | ntient<br>20 %           |                    | 9,17 €            |
|                           |                               |                |              |                |             |               |                 |                          |                    |                   |
|                           |                               |                |              |                |             |               |                 |                          | Vers la cais       | sse 🔪             |
|                           |                               |                |              |                |             |               |                 |                          |                    | 7                 |
|                           |                               |                |              |                |             |               |                 |                          |                    |                   |

## Bienvenue !

| N° de partenaire (par exemple FR00123456) ou e-mail * Lachat de produits est actuellement disponible uniquement pour les dients enregistrés. Pas encore inscrit ? | _ |
|----------------------------------------------------------------------------------------------------|---|
| Mot de passe *  Merci de diquer ici si vous nêtes pas encore inscrit comme dient LR.                                                                              |   |
| Connexion Créer un compte dient                                                                                                    |   |
| * Champs obligatoires                                                                                                    |   |
| <u>Avez-vous oublié votre mot de passe?</u>                                                                                                    |   |

Copyright ® LR Health & Beauty, 2018

Ici il faudra renseigner son N° de client si vous en possédez ou le créer dans le cas contraire.

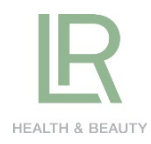

### Enregistrement

| E-mail ('Épétition) *<br>TestOpenPAOBirane@qatesting.irworld.com    TestOpenPAOBirane@qatesting.irworld.com  Mot de passe  Mot de passe  Mot de passe  Mot de passe  Mot de passe  Mot de passe  Mot de passe  Mot de passe  Mot de passe  Mot de passe  Mot de passe  Prénom *  Prénom *  Préno         |                                 |                                            |                             |                                                             |        |
|----------------------------------------------------------------------------------------------------|---------------------------------|--------------------------------------------|-----------------------------|-------------------------------------------------------------|--------|
| TestOpenPAOBirane@qatesting.itworld.com   Mot de passe Mot de passe (répétition) * Outrom de gasse doit comporte su moins & caracters speciaux: Nor de passe (répétition) * Outrom de gasse doit comporte su moins & caracters speciaux: Nor de passe (répétition) * Outrom de gasse doit comporte su moins & caracters speciaux: Nor de passe (répétition) * Outrom de gasse doit comporte su moins & caracters speciaux: Nor de passe (répétition) * Outrom de gasse doit comporte su moins & caracters speciaux: Nor de passe (répétition) * Outrom de gasse doit de voite de voite de voite de voite de voite de voite de voite speciaux: Nor de familie * TestMmeOpenPAOPrename Nor de familie * TestMmeOpenPAOPrename Nor de randite * Nor de familie * TestMmeOpenPAOPrename Vi de répétition * Outrom de gasse Cide ark Bat C Complément dadresse Cide postal * Vile * Gasso  Cidepone N° de rééphone faxe * N° de rééphone portable * OutrArz29438 Cidepone faxe 8 Vi de rééphone faxe * N° de rééphone portable * OutrArz29438 Cidepone faxe 8 Cidepone faxe 8 Vile stékphone faxe * OutrArz29438 Cidepone Vile stékphone faxe 8 Cidepone Vile stékphone faxe 8 OutrArz29438 Cidepone Cidepone Vile stékphone faxe 8 OutrArz29438 Cidepone Cidepone Vile stékphone faxe 8 OutrArz29438 Cidepone Cidepone Vile stékphone faxe 8 OutrArz29438 OutrArz29438 OutrArz29438 OutrArz29438 OutrArz29438 OutrArz29438 OutrArz29438 OutrArz29438 OutrArz29438 OutrArz29438 OutrArz29438 OutrArz29438 OutrArz29438 OutrArz29438 OutrArz29438 OutrArz29438 OutrArz29438                                                                                                    | E-mail *                        |                                            | E-mail (répétition) *       |                                                             |        |
| Mot de pase   Mot de pase *   Mot de pase *   Mot de pase *   Mot de pase *   Mot de pase *   Mot de pase *   Mot de pase *   Inter mot de pase debt comporte au moins 6 caractere et deu type de caractere (minuscule, miguadeuk, chiffre ou caractere stelsau)   Niveau de sécurité dievé   Données personnelles   Tire *   Prénom *   Tire *   Prénom *   Total adresse   Rue *   Nom de familie *   On de familie *   Nom de familie *   On de familie *   Nom de familie *   On de familie *   Nom de familie *   On de familie *   Nom de familie *   N' de ridéphone   Caluire   Tidephone   N' de ridéphone fine *   N' de ridéphone fine *   N' de ridéphone fine *   Cliques dans beconditions Générales de Vente. Cay *   accepte les Conditions Générales de Vente. Cay *   clique dans m'abonner à la newsletter                                                                                                    | TestOpenPAOBirane@qate          | sting.lrworld.com 🗸                        | TestOpenPAOBirane@qatest    | ting.lrworld.com 🗸                                          |        |
| Mot de passe *  Mot de passe *  Mot de passe *  Mot de passe *  Mot de passe *  Mot de passe (répétition) *  *  *  *  *  *  *  *  *  *  *  *  *                                                                                                    |                                 |                                            |                             |                                                             |        |
| Mot de passe   Wot de passe (répétition) *     Vote media passe doit composter, utilités ou caractéres et adeux byte de caractéres (influences, majorités, et alieux byte de caractéres (influences, majorités, et alieux byte de caractéres (influences, majorités, et alieux byte de caractéres (influences, majorités, et alieux byte de caractéres (influences, majorités, et alieux byte de caractéres (influences, majorités, et alieux byte de caractéres (influences, majorités, et alieux byte de caractéres (influences, majorités, majorités, majorités, majorités, et alieux byte de caractéres (influences, majorités, majorités, majorités, majorités, majorités, et alieux byte de caractéres, majorités, majorités, majorités, majorités, majorités, majorités, majorités, de vente, caractéres, majorités, de confidentialité, Politique de confidentialité, Politique de confidentialité, Poli                                                                   | Mot de passe                    |                                            |                             |                                                             | _      |
| Vitre met de pass doit comporter au moins d'acachtes et deux types de<br>carcettes (initiacues, majacidé, et differ du carcettes génaux)<br>Normées personnelles<br>Titre * Prénom * Date de naissance *<br>Men de famille *<br>Nom de famille *<br>Men de famille *<br>Men de famille *<br>Nom de famille *<br>Nom de famille *<br>Ne de vere Extension<br>Avenue de Pourneyrol V 23 V Extension<br>Avenue de Pourneyrol V 23 V Extension<br>Avenue de Pourneyrol V 23 V Extension<br>Avenue de Pourneyrol V Caluire V Caluire<br>Code postal * Vile *<br>69300 V Caluire<br>Téléphone<br>N° de téléphone portable *<br>0474729438 V Ce69977693 V<br>accepte les Conditions Générales de Vente, <u>CGV</u> *<br>accepte les Conditions Générales de Vente, <u>CGV</u> *<br>accepte la politique de confidentialité. <u>Politique de confidentialité</u> *<br>e voudrais m'abonner à la newsletter                                                                                                    | Mot de passe *                  |                                            | Mot de passe (rénétition) * |                                                             |        |
| Votre ned é pass doit computér au moint 6 caractères et deu types de<br>Caractére (minusculer, majurculer, delardiffre ou caractères spéciaux)<br>Niveau de sécurité élevé<br>Données personnelles<br>Titre * Prénom * Date de naissance *<br>Info adresse<br>Nom de famille *<br>TestMmeOpenPAOPrename V Un calendrier spearaß horspue vous<br>cliquez dans la case<br>Info adresse<br>Rue * N° de rue Extension<br>Complément dadresse<br>Cité Park Bat C<br>Code postal * Vile *<br>63300 V Caluire<br>Téléphone<br>N° de téléphone portable *<br>0474729438<br>Var catéléphone fixe *<br>0474729438<br>Var catéléphone portable *<br>0474729438<br>Var catéléphone fixe *<br>0474729438<br>Var catéléphone portable *<br>0474729438<br>Var catéléphone de confidentialité. Politique de confidentialité *<br>te voudrais m'abonner à la newsletter                                                                                                    | •••••                           | ~                                          | •••••                       | <b></b>                                                     |        |
| caractères (minuscules, miliscules, nutrité e ou caractères spéciaus) Niveau de sécurité élevé  Données personnelles  Tire * Prénom * Date de naissance *  Mme.  Prénom *  TestMmeOpenPAOPrename Uluis 30  Un calandire apparbit longue vous cliques dans la case  Info adresse  Rue *  Avenue de Poumeyrol  Complement dadresse  Crée Park Bat C  Code postal *  Ville *  69300  Ville *  69300  Ville *  69300  Concepte la confidentialité. Politique de confidentialité *  Rue conditions Générales de Vente. CGY *  Ciques m'abonner à la newsletter                                                                                                    | Votre mot de passe doit compor  | ter au moins 6 caractères et deux types de |                             |                                                             |        |
| Niveau de sécurité élevé     Données personnelles   Titre *   Prénom *   TestMmeOpenPAOPrename   No de famille *   EstMmeOpenPAOName   Info adresse   Rue *   Avenue de Poumeyrol     Info adresse   Complément dadresse   Cité Park Bat C   Code postal *   Ville *   69300   Caluire     N° de téléphone portable *     0474729438     Octiong Générales de Vente. cgy *     accepte la politique de confidentialité. Politique de confidentialité *     e voudrais m'abonner à la newsletter                                                                                                    | caractères (minuscules, majuscu | les, chiffres ou caractères spéciaux)      |                             |                                                             |        |
| Données personnelles<br>Tire * Prénom * Date de naissance * Ul.01.1980 Un calendrier apparaît lorsque vous<br>ciques dans la case<br>Un o adresse<br>Rue * Nom de famille *<br>Complément dadresse<br>Cité Park Bat C<br>Complément fairese<br>Cité Park Bat C<br>Code postal * Ville *<br>69300 V<br>Caluire<br>Téléphone<br>N° de téléphone portable *<br>0474729438<br>Coccepte les Conditions Générales de Vente. <u>Cog</u> *<br>Laccepte les Conditions Générales de Vente. <u>Cog</u> *<br>Laccepte les Conditions Générales de Vente. <u>Cog</u> *<br>Laccepte les Conditions Générales de Vente. <u>Cog</u> *<br>Laccepte la politique de confidentialité . <u>Politique de confidentialité</u> *                                                                                                    | Niveau de :                     | sécurité élevé                             |                             |                                                             |        |
| Données personnelles   Titre *   Mme.   Prénom *   Nom de famille *   TestMmeOpenPAOPrename   Nom de famille *   TestMmeOpenPAOName   Info adresse   Rue *   Avenue de Poumeyrol   Q33   Complément dadresse   Cité Park Bat C   Code postal *   Ville *   63300   Caluire   N° de téléphone fixe *   N° de téléphone fixe *   N° de téléphone fixe *   Od747729438   Clique da confidentialité * e voudrais m'abonner à la newsletter                                                                                                    |                                 |                                            |                             |                                                             |        |
| Donnees personnelles<br>Tirre * Prénom * TestMmeOpenPAOPrename V<br>Nom de familie * Ol.01.1980 V<br>Un calendifier apparait longue vous<br>cliquer dans la case<br>Info adresse<br>Rue * N* de rue Extension<br>Avenue de Poumeyrol V 23 V<br>Complément dadresse<br>Cité Park Bat C<br>Code postal * Ville *<br>69300 V<br>Caluire<br>Téléphone<br>N* de téléphone fixe * N* de téléphone portable *<br>0474729438<br>accepte les Conditions Générales de Vente. <u>Cov</u> *<br>accepte les Conditions Générales de Vente. <u>Cov</u> *<br>accepte la politique de confidentialité. <u>Politique de confidentialité</u> *<br>e voudrais m'abonner à la newsletter                                                                                                    |                                 |                                            |                             |                                                             |        |
| Tirre * Prénom *   Mme. TestMmeOpenPAOPrename   Nom de familie *   TestMmeOpenPAOName   Un calandire apparât losque vous cliquez dans la cese Info adresse Rue * New de Poumeyrol 23 Complément dadresse Cité Park Bat C Code postal * Ville * 69300 Caluire Ville * 6659977693 Calquire Avecue de confidentialité . Politique de confidentialité * te voudrais m'abonner à la newsletter                                                                                                    | Données personnelles —          |                                            |                             |                                                             |        |
| Mme. TestMmeOpenPAOPrename   Nom de familie *   TestMmeOpenPAOName   Un calendre aparaît lorsque vous cliquez dans la case   Info adresse   Rue *   Avenue de Poumeyrol   23   Complément dadresse   Cirde Park Bat C   Code postal *   Ville *   69300   Caluire   N* de téléphone portable *   0474729438   Clique de confidentialité. Politique de confidentialité * te voudrais m'abonner à la newsletter                                                                                                    | Titre *                         | Prénom *                                   |                             | Date de naissance *                                         |        |
| Nom de famille *     TestMmeOpenPAOName     Info adresse     Rue *     N° de rue   Extension   Avenue de Poumeyrol     23     Code postal *     Ville *     69300     Cide park Bat C     Cide postal *     Ville *     69300     Cidepostal *     Ville *     69300     Cidepostal *     Ville *     69300     Cidepostal *     Ville *   69300     Cidepostal *     Ville *   69300     Cidepostal *     Ville *   69300     Cidepostal *     Ville *   69300     Cidepostal *     Ville *   0474729438     0669977693     Ville *   0474729438     0669977693     Ville *     0accepte les Conditions Générales de Vente. Cey *     accepte la politique de confidentialité. Politique de confidentialité *                                                                                                    | Mme.                            | TestMmeOpenPAOPrename                      | ✓                           | 01.01.1980                                                  |        |
| TestMmeOpenPAOName   Info adresse   Rue *   Rue *   N° de rue   Extension   Avenue de Poumeyrol   Complément dadresse   Cité Park Bat C   Code postal *   Ville *   69300 Caluire   Téléphone   N° de téléphone fixe *   Od74729438   Paccepte les Conditions Générales de Vente. CGV *   Cicque te les Conditions Générales de Vente. CGV *   Clique   taccepte les Conditions Générales de Vente. CGV *                                                                                                    |                                 | Nom de famille *                           |                             | Un calendrier apparait forsque vous<br>cliquez dans la case |        |
| Info adresse<br>Rue * N° de rue Extension<br>Avenue de Poumeyrol 23 ° ° °<br>Complément dadresse<br>Cité Park Bat C ° °<br>Code postal * Vile *<br>69300 ° Caluire °<br>Téléphone<br>N° de téléphone portable *<br>0474729438 0669977693 °<br>accepte les Conditions Générales de Vente. <u>Cov</u> *<br>accepte les Conditions Générales de Vente. <u>Cov</u> *<br>accepte la politique de confidentialité. <u>Politique de confidentialité</u> *<br>e voudrais m'abonner à la newsletter                                                                                                    |                                 | TestMmeOpenPAOName                         | <ul> <li>V</li> </ul>       |                                                             |        |
| Info adresse<br>Rue * N* de rue Extension<br>Avenue de Poumeyrol 23 V Ville *<br>Complément dadresse<br>Cité Park Bat C Ville *<br>69300 Caluire Caluire |                                 |                                            |                             |                                                             |        |
| Rue *   Avenue de Poumeyrol   23   Complément dadresse   Cité Park Bat C   Code postal *   Ville *   69300   Caluire   Téléphone N° de téléphone portable * 0474729438 0669977693 I de téléphone fixe * 0669977693 I de téléphone fixe * Clique accepte les Conditions Générales de Vente. <u>CGV</u> * accepte les Conditions Générales de Vente. <u>CGV</u> * accepte la politique de confidentialité. <u>Politique de confidentialité</u> * e voudrais m'abonner à la newsletter                                                                                                    | Info adresse                    |                                            |                             |                                                             |        |
| Avenue de Poumeyrol 23     Complément dadresse     Cité Park Bat C     Code postal *     Ville *   69300     Caluire     Téléphone     N* de téléphone portable *     04747229438     0669977693     Vacepte les Conditions Générales de Vente. Cev *     Cicque te la politique de confidentialité.     Politique de confidentialité.     Politique de confidentialité *     Politique de confidentialité *                                                                                                    |                                 |                                            |                             | - · ·                                                       |        |
| Avenue de Poumeyrol  Avenue de Poumeyrol  Complément dadresse  Cité Park Bat C  Code postal *  Ville *  69300  Caluire  Ciqu  Téléphone  Téléphone  Téléphone fixe *  N* de téléphone portable *  0474729438  O669977693  Ciqu  Accepte les Conditions Générales de Vente. <u>Cov</u> *  Accepte les Conditions Générales de Vente. <u>Cov</u> *  Ciqu  Accepte la politique de confidentialité.  Politique de confidentialité.  Politique de confidentialité *  Politique de confidentialité.  Politique de confidentialité *  Politique de confidentialité.  Politique de confidentialité *  Politique de confidentialité.  Politique de confidentialité *  Politique de confidentialité.  Politique de confidentialité *  Politique de confidentialité.  Politique de confidentialité *  Politique de confidentialité *  Politique de confidentialité.  Politique de confidentialité *  Politique de confidentialité *  Politique de  | kue ^                           |                                            | N° de rue                   | Extension                                                   |        |
| Complément dadresse<br>Cité Park Bat C<br>Code postal * Ville *<br>69300 V Caluire Ville *<br>69300 V Caluire Ville *<br>1éléphone<br>N° de téléphone fixe * N° de téléphone portable *<br>0474729438 0669977693 V<br>laccepte les Conditions Générales de Vente. <u>CGV</u> *<br>Laccepte les Conditions Générales de Vente. <u>CGV</u> *<br>Laccepte la politique de confidentialité. <u>Politique de confidentialité</u> *<br>Le voudrais m'abonner à la newsletter                                                                                                    | Avenue de Poumeyrol             | <b>~</b>                                   | 23                          | ✓                                                           |        |
| Cité Park Bat C   Code postal *   Ville *   69300   Caluire   Téléphone Téléphone fixe *   N° de téléphone fixe *   0474729438     0669977693     Vaccepte les Conditions Générales de Vente. CGV *   Clique Clique de confidentialité. Politique de confidentialité *                                                                                                    | Complément dadresse             |                                            |                             |                                                             |        |
| Code postal * Ville * 69300 V Caluire  Téléphone  N° de téléphone portable * 0474729438  V° de téléphone portable * 0669977693  Cliqu  Laccepte les Conditions Générales de Vente. <u>CGV</u> *  Laccepte les Conditions Générales de Vente. <u>CGV</u> *  Laccepte la politique de confidentialité. <u>Politique de confidentialité</u> *  Le voudrais m'abonner à la newsletter                                                                                                    | Cité Park Bat C                 |                                            |                             |                                                             |        |
| Code postal * Ville *<br>69300 Caluire Caluire Caluire Caluire Caluire Caluire Ville *<br>Caluire Ville *<br>Caluire Ville *<br>Caluire Ville *<br>N° de téléphone portable *<br>0474729438 O669977693 Clique Clique Clique Caluire Clique Clique Cliq     |                                 |                                            |                             |                                                             |        |
| 69300 Caluire Caluire            | Code postal *                   | Ville *                                    |                             |                                                             |        |
| Téléphone N° de téléphone fixe * 0474729438  V° de téléphone portable * 0669977693  V daccepte les Conditions Générales de Vente. <u>CGV</u> * Clique Daccepte la politique de confidentialité. <u>Politique de confidentialité</u> * De voudrais m'abonner à la newsletter                                                                                                    | 69300 🗸                         | Caluire                                    | ✓                           |                                                             |        |
| Téléphone N° de téléphone fixe * 0474729438  O669977693  Cliqu laccepte les Conditions Générales de Vente. <u>CGV</u> * Cliqu laccepte la politique de confidentialité. <u>Politique de confidentialité</u> * le voudrais m'abonner à la newsletter                                                                                                    |                                 |                                            |                             |                                                             |        |
| N° de téléphone fixe *<br>0474729438<br>N° de téléphone portable *<br>0669977693<br>Decepte les Conditions Générales de Vente. <u>CGV</u> *<br>Decepte les Conditions Générales de Vente. <u>CGV</u> *<br>Decepte la politique de confidentialité. <u>Politique de confidentialité</u> *<br>De voudrais m'abonner à la newsletter                                                                                                    |                                 |                                            |                             |                                                             |        |
| N° de téléphone fixe *          0474729438       N° de téléphone portable *         0474729438       0669977693         Jaccepte les Conditions Générales de Vente. CGV *       Cliqu         Jaccepte la politique de confidentialité. Politique de confidentialité *         Jaccepte la politique de confidentialité.         Politique de confidentialité.                                                                                                    | Telephone                       |                                            |                             |                                                             |        |
| 0474729438  O669977693 Office office office            | N° de téléphone fixe *          |                                            | N° de téléphone portable *  |                                                             |        |
| Jaccepte les Conditions Générales de Vente. <u>CGV</u> *<br>Jaccepte la politique de confidentialité. <u>Politique de confidentialité</u> *<br>Je voudrais m'abonner à la newsletter                                                                                                    | 0474729438                      | ✓                                          | 0669977693                  | ✓                                                           |        |
| laccepte les Conditions Générales de Vente. <u>CGV</u> *<br>laccepte la politique de confidentialité. <u>Politique de confidentialité</u> *<br>le voudrais m'abonner à la newsletter                                                                                                    |                                 |                                            |                             |                                                             |        |
| Jaccepte les Conditions Générales de Vente. <u>CGV</u> *<br>Jaccepte la politique de confidentialité. <u>Politique de confidentialité</u> *<br>Je voudrais m'abonner à la newsletter                                                                                                    |                                 |                                            |                             |                                                             |        |
| laccepte la politique de confidentialité. <u>Politique de confidentialité</u> *                                                                                                    | accepte les Conditions          | Générales de Vente. <u>CGV</u> *           |                             |                                                             | Clique |
| laccepte la politique de confidentialite. <u>Politique de confidentialité</u> *<br>le voudrais m'abonner à la newsletter                                                                                                    |                                 |                                            |                             |                                                             | Cirque |
| le voudrais m'abonner à la newsletter                                                                                                    | accepte la politique de         | confidentialite. Politique de confide      | <u>entialité</u> *          |                                                             |        |
|                                                                                                    | accepte la politique de         |                                            |                             |                                                             |        |
|                                                                                                    | e voudrais m'abonner a          | a la newsletter                            |                             |                                                             |        |
|                                                                                                    | e voudrais m'abonner á          | à la newsletter                            |                             | Enregistrement                                              |        |

Copyright ® LR Health & Beauty, 2018

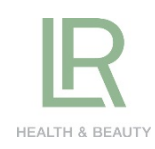

|                                                                                         | HEALTH & DEAUTY                                                                                                    |          |      |
|-----------------------------------------------------------------------------------------|----------------------------------------------------------------------------------------------------|----------|------|
|                                                                                         | Valeur de commande > Confirmer > Finalisation de la commande                                                               |          |      |
| Données de cor                                                                          | nmande                                                                                                    |          |      |
| Adresse de facturatio                                                                   | n                                                                                                    |          |      |
| TestMmeOpenPAOPrename<br>TestMmeOpenPAOName<br>Avenue de Poumeyrol 23<br>69300, Caluire |                                                                                                    |          |      |
| Adresse de livraison                                                                    |                                                                                                    |          |      |
| <ul> <li>L'adresse de livraison corres</li> <li>Sélectionner une adresse de</li> </ul>  | oond à l'adresse de facturation ou à l'adresse de livraison standard que vous avez indiquée à LR<br>: livraison différente |          |      |
| ⊘ Créer nouvelle adresse de liv                                                         | raison                                                                                                    |          |      |
| Méthode de paiemer                                                                      | ht                                                                                                    |          |      |
| Type de carte de crédit                                                                 |                                                                                                    |          |      |
| Créer nouvelle carte de c                                                               | rédit                                                                                                    |          |      |
| Veuillez sélectionner le ty                                                             | pe de carte de crédit et entrez le titulaire de la carte de crédit                                                         |          |      |
| Carte de crédit: *                                                                      | Visa                                                                                                    |          |      |
| Titulaire de carte de<br>crédit:*                                                       | TestMmeOpenPAO                                                                                                    |          |      |
| ATTENTION ! La saisie du                                                                | numéro de la carte ainsi que la date de validité se fait à la page suivante.                                               |          |      |
| * Champ obligatoire                                                                     |                                                                                                    | Cli      | quez |
|                                                                                         |                                                                                                    | <u> </u> |      |
|                                                                                         | Passer à l'aperçu de commande 义                                                                                            |          |      |

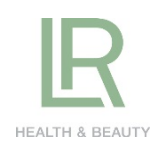

|                                                                                        |                                                                                                  | HEALTH & BEAUTY                                    |                                                                                                    |                                                                                                    |
|----------------------------------------------------------------------------------------|--------------------------------------------------------------------------------------------------|----------------------------------------------------|----------------------------------------------------------------------------------------------------|----------------------------------------------------------------------------------------------------|
|                                                                                        | Valeur de commande                                                                               | > Confirmer > Finalisation                         | de la commande                                                                                                    |                                                                                                    |
| perçu de cor                                                                           | nmande                                                                                           |                                                    |                                                                                                    |                                                                                                    |
| Données de contact                                                                     | Données de livraison                                                                             | Paiement                                           | 1 articles                                                                                                    |                                                                                                    |
| TestMmeOpenPAOName<br>Cité Park Bat C<br>Avenue de Poumeyrol 23<br>69300 Caluire<br>FR | TestMmeOpenPAOName<br>Cité Park Bat C<br>Avenue de Poumeyrol 23<br>69300 Caluire<br>FR Main      | TestMmeOpenPAO (Nouveau)<br>Fin de validité 0/0    | Frais d'expédition:<br>Montant total:<br>*contient<br>TVA 20 %                                                                                                    | 6,00 €<br>55,00 €<br>9,17 €                                                                                                    |
|                                                                                        | FR<br>Adresses de livraison<br>enregistrées                                                      | Données de paiement<br>enregistrées                | ✓ J'accepte les <u>CGV</u> et<br><u>Déclaration de confiden</u>                                                                                                    | <u>tialité</u> de LR.                                                                                                    |
|                                                                                        | Caluire, Avenue de Pou 🗨<br>Créer nouvelle adresse de<br>livraison                               | Visa TestMmeOpenPA                                 | <ul> <li>OUI, pour une meilleun<br/>je suis d'accord pour<br/><u>la transmission de mes</u><br/>partenaire de distributio</li> <li>Je voudrais être inform</li> </ul>                                                                                                    | e assistance dientèle,<br><u>données</u> au<br>n LR responsable.<br>é des promotions et                                                                                                    |
|                                                                                        | Avez-vous déjà command<br>partenaires LR, dans le pas<br>numéro de partenaire ici.<br>FR00481077 | é auprès d'un de nos<br>ssé ? Veuillez insérer son | offres en cours par LR p<br>Pour l'inscription, vous recet<br>de confirmation. Votre inscri<br>seulement en cliquant sur le<br>de notre newsletter est poss<br>sans frais.                                                                                                    | ar e-mail à l'avenir,<br>rrez un e-mail avec un lien<br>pitoin sera activée<br>lien. Une désinscription<br>sible à tout moment et<br>Acheter maintenant                                                                                                    |
| roduit                                                                                 |                                                                                                  |                                                    |                                                                                                    |                                                                                                    |
| Kit de dém.<br>N° d'artide<br>Dans la liste                                            | arrage LR<br>: 95745-4<br>e de souhaits                                                          | Prix unitaire<br>49,                               | e Quantité Prix                                                                                                    | t total<br>49,00 € X                                                                                                    |
| Kit de dém.<br>Nº d'artide<br>Dans la liste                                            | arrage LR<br>: 95745-4<br>e de souhaits                                                          | Prix unitaire                                      | e Quantité Prix<br>.00 € 1 つ<br>1 articles<br>Total:<br>Frais d'expédition:                                                                                                    | 49,00 € ×<br>49,00 €<br>49,00 €<br>6.00 €                                                                                                    |
| Kit de dém.<br>N° d'article<br>Dans la liste                                           | arrage LR<br>: 95745-4<br><u>e de souhaits</u>                                                   | Prix unitaire                                      | e Quantité Prix<br>0.00 € 1 つ<br>1 articles<br>Total:<br>Frais d'expédition:<br>Montant total:<br>"contient<br>TVA 20 %                                                                                                    | t total<br>49,00 € ×<br>49,00 €<br>6,00 €<br>55,00 €<br>917 €                                                                                                    |
| Kit de dém.<br>Nº d'article<br>Dans la liste                                           | arrage LR<br>: 95745-4<br><u>e de souhaits</u>                                                   | Prix unitaire                                      | e Quantité Prix<br>0.00 € 1 つ<br>1 articles<br>Total:<br>Frais d'expédition:<br>Montant total:<br>'contient<br>TVA 20 %<br>✓ J'accepte les <u>CGV</u> et<br><u>Dédaration de confidentiali</u>                                                                                                    | t total<br>49,00 € ×<br>49,00 €<br>6,00 €<br>55,00 €<br>9,17 €<br>té de LR.                                                                                                    |
| Kit de dém.<br>Nº d'article<br>Dans la liste                                           | arrage LR<br>: 95745-4<br><u>e de souhaits</u>                                                   | Prix unitaire                                      | <ul> <li>Quantité Prix</li> <li>Quantité Prix</li> <li>00 € 1 0</li> <li>1 articles</li> <li>1 articles</li> <li>Total:<br/>Frais d'expédition:</li> <li>Montant total:<br/>'contient<br/>TVA 20 %</li> <li>✓ J'accepte les <u>CGV</u> et<br/><u>Déclaration de confidentiali</u></li> <li>✓ OUI, pour une meilleure as<br/>je suis d'accord pour<br/>la transmission de mes don<br/>partenaire de distribution Li</li> </ul>                                                                                                    | t total<br>49,00 € ×<br>49,00 €<br>6,00 €<br>55,00 €<br>9,17 €<br>té de LR.<br>sistance clientèle,<br>nées au<br>R responsable.                                                                                                    |
| Kit de dém.<br>№ d'artide<br>Dans la liste                                             | arrage LR<br>: 95745-4<br>e de souhaits                                                          | Prix unitaire                                      | e: Quantité Prix<br>0.00 € 1 0<br>1 articles<br>Total:<br>Frais d'expédition:<br>Montant total:<br>'contient<br>TVA 20 %<br>✓ J'accepte les <u>CGV</u> et<br><u>Déclaration de confidentialit</u><br>✓ OUI, pour une meilleure as<br>je suis d'accord pour<br>la transmission de mes don<br>partenaire de distribution Li<br>✓ Je voudrais être informé de<br>offres en cours par LR par e<br>Pour l'inscription, vous recervez u<br>de confirmation. Votre inscriptio<br>seulement en cilquant sur le lien<br>de notre newsletter est possible<br>sans frais. | t total<br>49,00 € ★<br>49,00 €<br>6,00 €<br>55,00 €<br>917 €<br>té de LR.<br>sistance clientèle,<br>nées au<br>R responsable.<br>Is promotions et<br>mail à l'avenir.<br>un e-mail avecuri lien<br>n sera activée<br>. Une désinscription<br>à tout moment ét |

Cliquez-ici

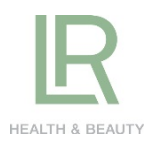

| HEALTH & BEAUTY                                                                                                    | ×                | F                           | Realth & Beauty                                                 | *  |             |
|----------------------------------------------------------------------------------------------------|------------------|-----------------------------|-----------------------------------------------------------------|----|-------------|
| Total 55,2                                                                                                    | 0 EUR            | Total                       | 55,20 E                                                         | UR |             |
| Paieme     ****     ****     ****     ****     ****     ****     ****     ****     ****     ****     ****      ****     ****     ****      ****      ****      ****      ****      ****      ****      ****      ****      ****      ****      ****      ****      ****      **** | visa<br>Cliquez- | -ici État de<br>Votre paien | votre paiement<br>nent a été effectué avec succès.<br>Continuer |    | Cliquez-ici |
| Accueil Conditions d'utilisation l<br>politique de confidentialité                                                                                                    | FAQ              | Accue                       | il Conditions d'utilisation FAQ<br>politique de confidentialité |    |             |

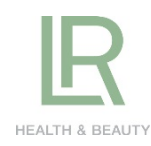

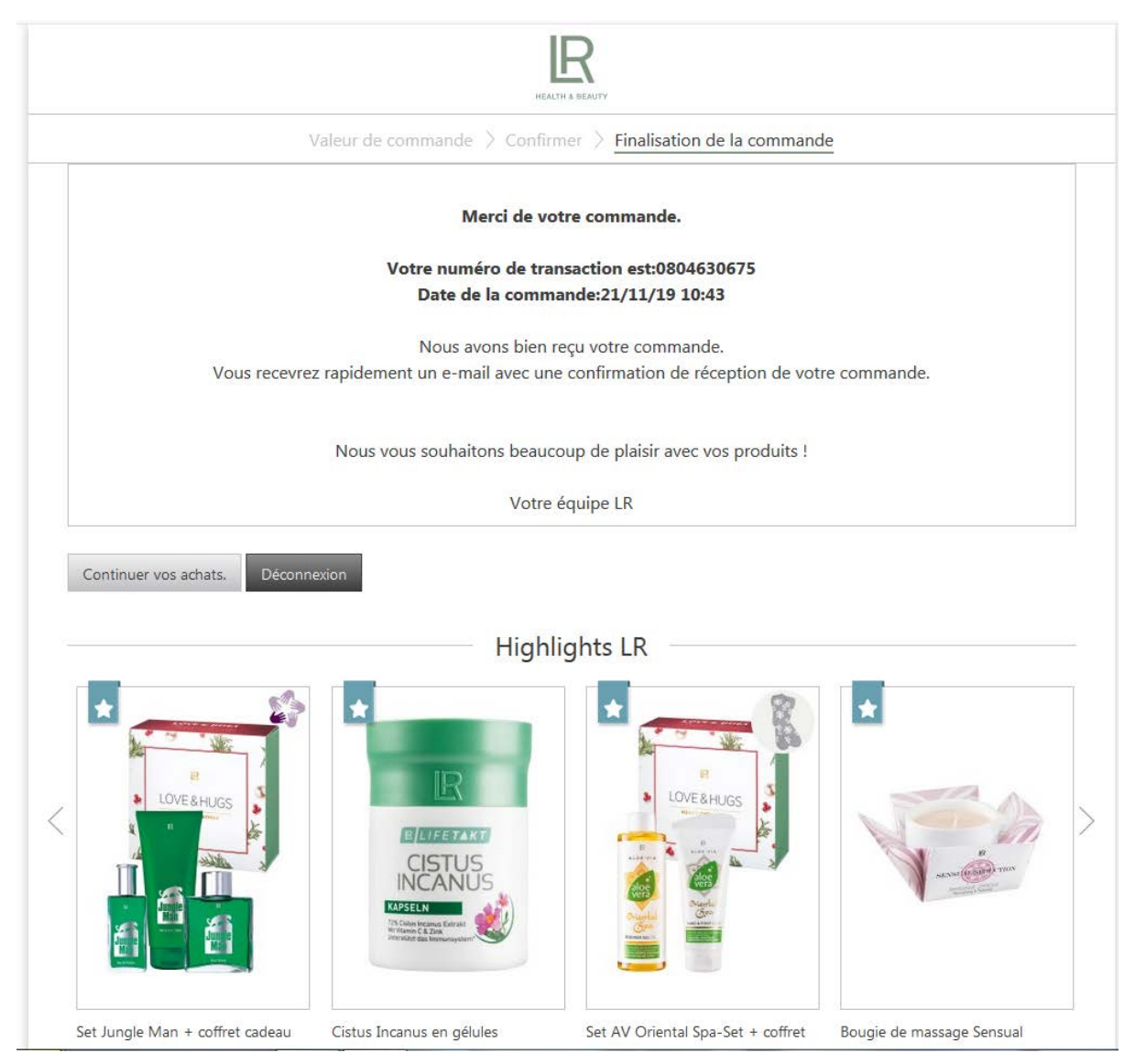

Vous recevrez par la suite votre e-mail de confirmation de commande et les e-mails concernant les newsletters, l'acceptation de transmettre vos données à votre parrain (inévitable lorsque vous devenez VDI).

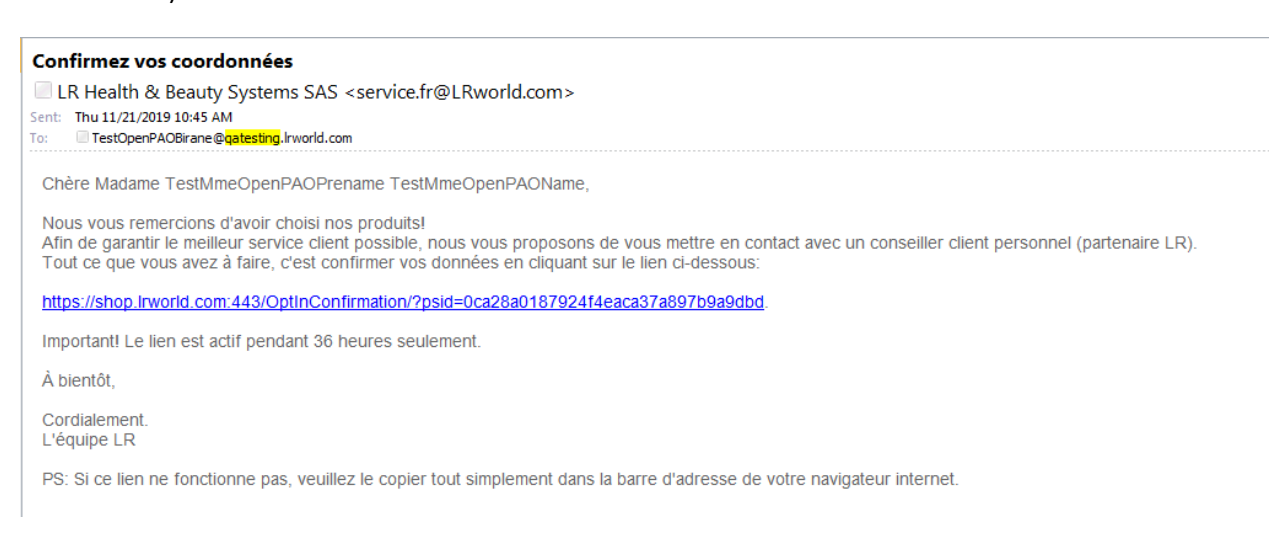

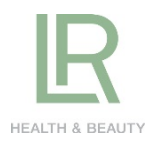

#### Voici l'e-mail que vous allez recevoir de la part de Irwebservice@Irworld.com

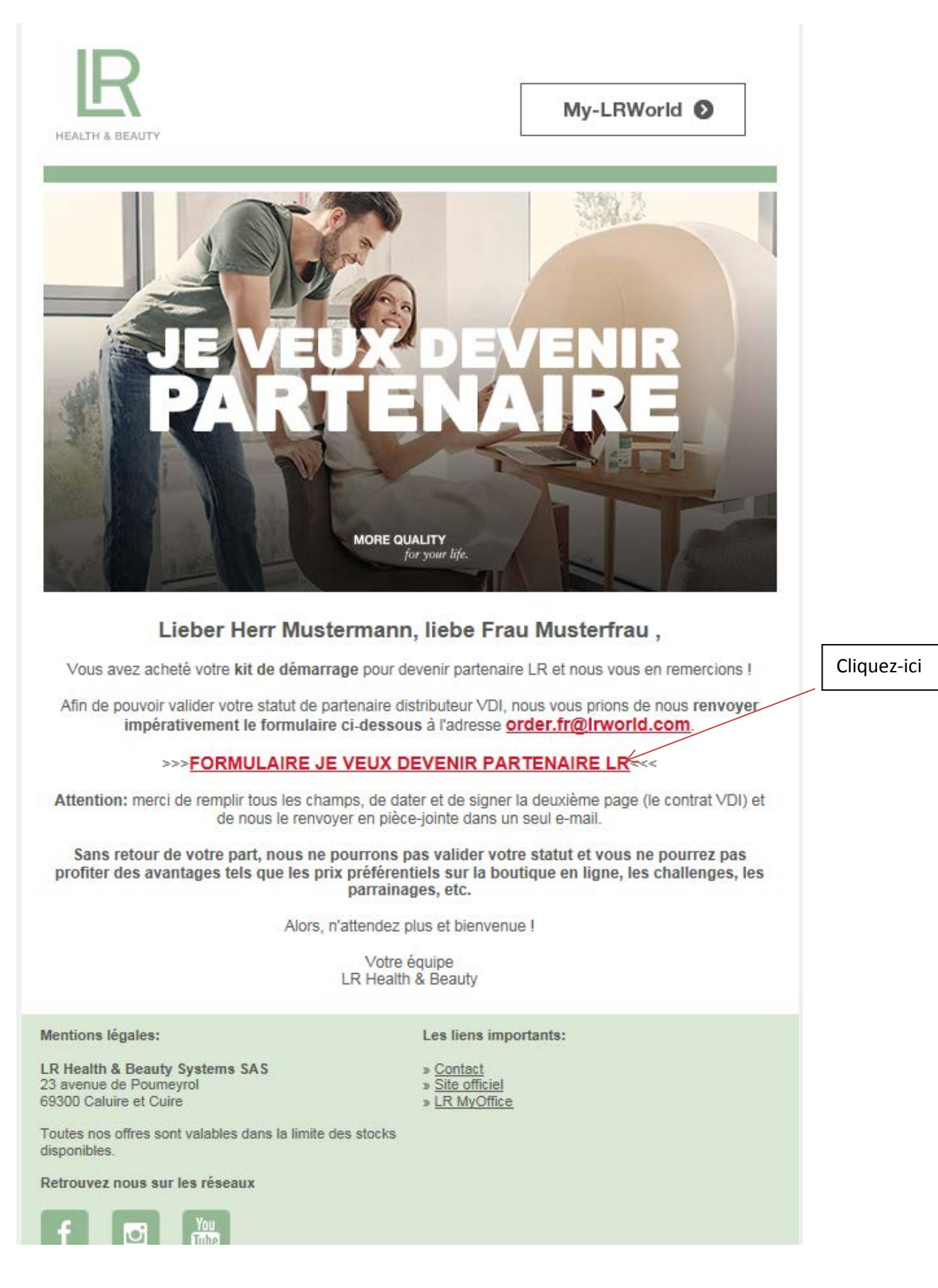

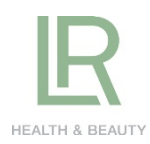

Voici le FORMULAIRE que vous devez nous retourner sur <u>order.fr@lrworld.com</u> (les deux pages dans un seul e-mail).

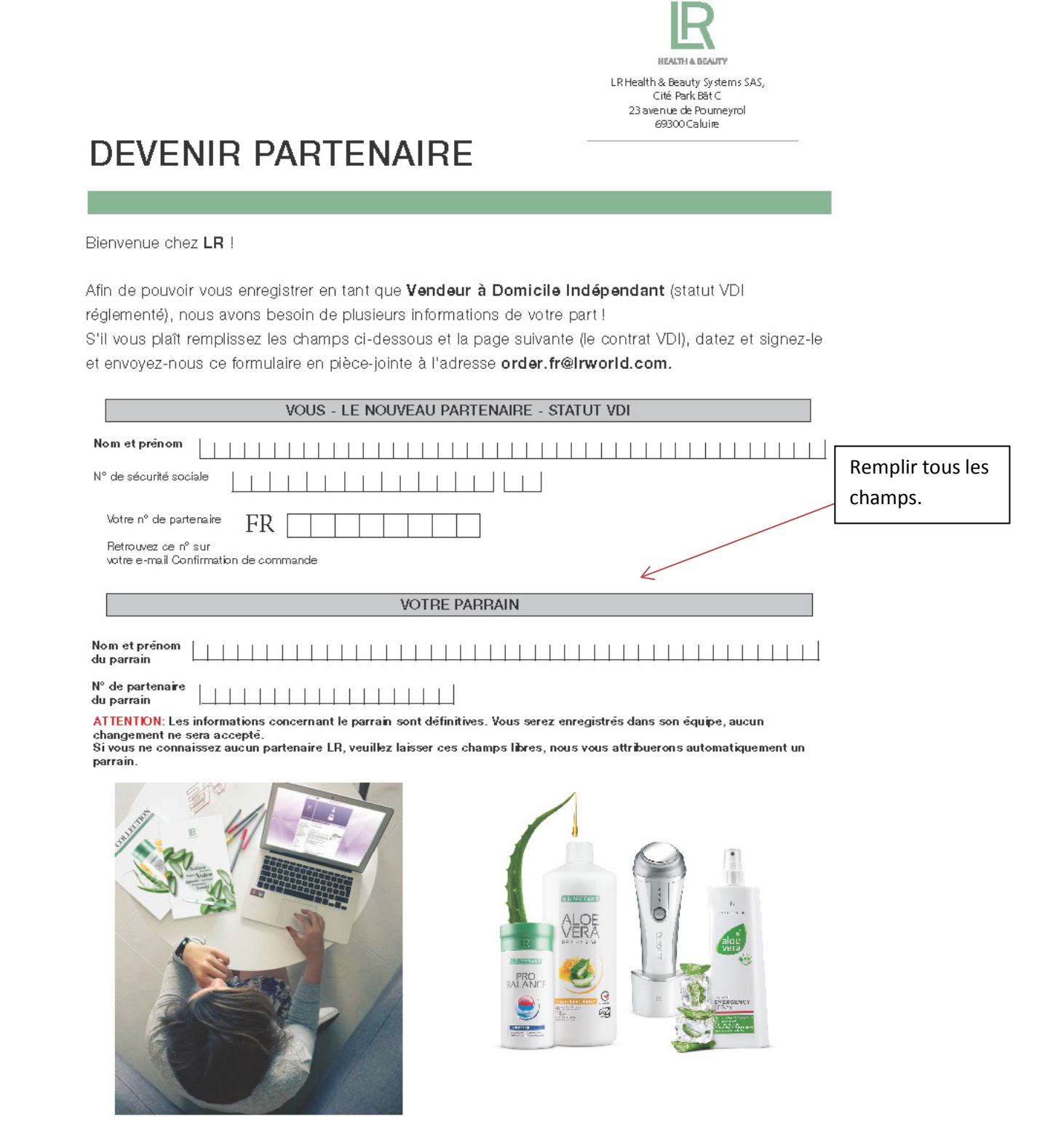

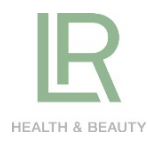

#### Contrat de distribution VDI - LR Health & Beauty Systems SAS

1) Le distributeur est une personne physique majeure et a la capacité d'exercer e activité commerciale

une acavité commerciale. 2) Le distributeur a personnellement obtenu dans la société les informations nécessaires en vue d'être autorisé à acheter les produits directement auprès de la société LR Health & Beauty Systems SAS et de les revendre auprès d'une clientèle de particuliers à leur domicile, leur lieu de travail ou tout autre lieu non habituellement destiné à la commercialisation de produits. 3) Le présent contrat ainsi que le plan de rémunération et les Directives Internet constituent le contrat de distribution llant le distributeur à la société. 4) Le distributeur everce son activité de distribution des produits auprès des consommateurs finaux en qualité de revendeurs indépendants en bénéfician du statut de VDI instituté par les articles L 135-1, L135-2, L135-3 du Code de commerce. Le distributeur organise librement et en toute indépendance de commerce. Le distributeur organise librement et en toute indépendance son activité de distribution, sans aucun lien de subordination à l'égard de la société (LR Heath & Beauty Systems SAS qui n'est pas son employeur et ne saurait donc en assurer les obligations. Le distributeur fera son affaire personnelle de son inscription au registre du commerce, s'il y a lieu, en application des articles L135-3 du Code de commerce et 5 de l'arrêté du 31 mai 2001. Il communiquera son numéro d'inscription et une copie du Kols le plus rapidement possible à la société LR Heath & Beauty Systems SAS. De même le distributeur s'engage à respecter les conditions de l'article 293B du CGI relatif à la franchise de TVA. Le distributeur s'engage à respecter toutes les lois et réglementations commercials, sociales et fiscales et notamment les articles L221-1 et suivants du Code de la Consommation relatifis à la vente hors établissement commercial. [principalement dans l'établissement document d'informations précontractuelles et du bon de commandé), les Vente hors établissement commercial (principalement dans l'établissement document d'Informations précontractuelles et du bon de commande), les articles L135-1 à L135-3 du Code de Commerce, et L311-2 et L311-3 20° du Code de la sécurité sociale concernant le statut VDI. Il s'engage notamment à communiquer chaque trimestre, au plus tard le 30 du dernier mois, le pourcentage de leur marge bénéficiaire sous pelne de résiliation du contrat par la société LR Health &Beauty Systems SAS. Le distributeur s'engage également à respecter le Code Ethique de la Vente Directe, le Code de conduite des entreprises de Vente Directe et la charte des entreprises de vente directe par féequi concersés à la présente.

réseau annexés à la présente. 5) Le distributeur s'engage à vendre au minimum 50% de sa demière commande avant de passer sa commande suivante. Le distributeur reconnaît que ses gains sont basés sur son activité d'acheteur-revendeur et d'animation des personnes qu'il aurait représentées à la société LR Health & Beauty Systems SAS conformément à la circulaire DSS/FSS/58/2001/286 du 22 juli 2001 et non sur le nombre d'heures travaillées. Ses gains sont calculés conformément aux dispositions du plan de rémunération. Le plan du 22 juin 2001 et non sur le nombre o neures travailees. Ses gains sont calculés conformément aux dispositions du plan de rémunération. Le plan de rémunération fera l'objet d'une convention d'application particulère. Les relations prévues au présent contrat seront rémunérées par LR Health & Beauty Systems SAS selon le plan de rémunération en vigueur au jour de la commande, ce plan de rémunération étant celui appliqué à l'ensemble des VDI. 6) Le distributeur ne peut profiter d'une activité priomotionnelle de la société LR Health & Beauty Systems SAS sur le plan commercial aux fins de développer une autre activité, ou la vente d'autres produits. Le distributeur se réfère exclusivement à la société LR Health & Beauty Systems SAS es risbient de tout acte de concurrence déloyale, tant à l'encontre de la société LR Health & Beauty Systems SAS que de ses autres distributeurs. De plus, en application de la circulaire désignée à l'article 5 cl-dessus, tout distributeur ne peut pas conclure d'autres contrats de distributeurs avec une entreprise concurrente distribuant une même gamme de produits ou non, sans accord préalable et écrit de la société LR Health & Beauty Systems SAS. 7) Le distributeur s'engage à ne pas vendre, présenter ou exposer les produits matéries et documents commerciaux de la société LR Health & Beauty Systems SAS dans les lieux publics tel que magasins, boutiques, salons VDI, matchés, loires, autres points de vente ou système de vente par correspondance ou à distance (Internet). De même le distributeur ne pours etvend les produits sous leur forme et embalage d'origine. De plus, aucun distributeur ne pourra retier ou ajouter quelque matériel que ce soit, ou mettre quelque mention, étiquette ou autre, modifier ou détacher quelque étiquetes sur la le distributeur ne pourra retier ou ajouter quelque matériel que ce soit, ou mettre sur les embalages.

les emballages.

B) Le distributeur devra passer au minimum une commande tous les dix-huit (18) mols ; à défaut il ne pourrait plus être considéré comme distributeur et le contrat sera résillé dans les conditions prévues à l'article 16.

(16) mos ; a desault ine pourair plus ene considere comme distributieur en le contrat est escal dans les conditions prévues à l'article 16.
(9) Le distributeur s'engage à présenter préalablement à la société LR Health & Beauty Systems SAS, tous projets de construction d'un site Internet afin d'obtenir une autorisation écrite. La mise en place d'un site Internet sans autorisation de la société LR Health & Beauty Systems SAS poura entraîner à la société LR Health e non-respect des directives internet lesquelles feront l'objet d'une convention d'application susceptible d'évoluer régulièrement pendant la durée du présent contrat. Le distributeur s'angage à respecter les Directives Internet lesquelles feront l'objet d'une convention d'application susceptible d'évoluer régulièrement pendant la durée du présent contrat. Le distributeur s'angage à respecter les directives internet.
10) Le distributeur s'engage à respecter les Directives internet éditées par LR Health & Beauty Systems SAS et disponibles sur son site Internet.
10) Le distributeur ne peut utiliser les noms, logos et marques de société LR Health & Beauty Systems SAS. En tout état de cause si un distributeur souhaite utiliser quelque matériel d'alde à la vente non fourni par la société LR Health & Beauty Systems SAS teis qu'enseignes, panneaux, publicités, prospectus, papier en tête, cartes de visite, livres, cassettes, films ou autres supports tant écrits, que vidéo ou audio, comportant un nom, un logo ou more me du server.

publicités, prospectus, papier en tête, cartes de visite, livres, cassettes, tims ou autres supports tant écrits, que vidéo ou audio, comportant un nom, un logo ou marque de la société LR Health &Beauty Systems SAS ou plus généralement laissant à penser qu'il est produit par la société LN Health & Beauty Systems SAS ou avec son autorisation, un tel matériel doit être soumis à l'autorisation préalable et écrite de la société LR Health & Beauty Systems SAS. Le distributeur s'engage à respecter les droits de propriété littéraire de la société LR Health & Beauty Systems SAS. Le distributeur s'interdit de reproduire, même partiellement, toute publication de la société sans son accord préalable et écrit.

et écrit. 11) à l'exception du kit de démarrage pour lequel II bénéficie, pendant 30 jours de la garantie «satisfait ou remboursé » de la société LR Heath & Beauty Systems SAS, le distributeur n'est pas tenu de réaliser un investissement minimum, ni d'acquérir un stock minimum de produits.

12) Ensuite, et conformément à l'article 2.7 du Code de conduite des 12) Ensuite, et conformément à l'article 2.7 du Code de conduite des entreprises de Vente Directe, la société s'engage à reprendre, lors de la rupture du présent contrat, les outils d'alde à la vente, en état de revente ou d'utilisation éventueilement acquis au cours des 12 demiers mois et les créditer sur la base de 90% du coût réel d'acquisition net. Par alleurs, et conformément à l'article L.121-15 du Code de la consommation, la société s'engage à reprendre aux conditions de l'achat, lors de la rupture du présent contrat, les stocks de marchandises destinées à la revente et invendus acquisition, déduction faite des éventes brons parés nou ces produite 130 Le dietares des tables. derniers mois ; à hauteur de 90 % du coût réel d'acquisition, déduction faite des éventueis bonus payés pour ces produits. 13) Le distributeur s'engage à conduire son activité conformément à l'éthique de la société, ainsi qu'à respecter toutes les procédures et méthodes de commercialisation préconisées par la société LR Health & Beauty Systems. 24%. Il exerce son activité en se conformant à un devoir de loyauté envers ses clients, les autres distributeurs, les administrations et la Société elle-même. Tout manquement à la législation, à la règlementation, aux dispositions déontologiques et aux règles de la société poura entraîner la rupture par la Société, sans préavis, du présent Contrat. a distribute n'séconce à pa ces disese antendres que les commissione. pourrai entrainer la rupture par la Société, sans préavis, du présent Contrat. Le distributeur s'engage à ne pas laisser entendre que les commissions des distributeurs sont garanties ou obtenues sans etions. Le distributeur s'engage à ne pas faire de promesse de gains Illusoires et ne pas présenter le développement de réseau comme une simple progression des effectifs et des revenus. Le distributeur everce auprès des tiers son activité de vente et d'animation sans aucune considération de sexe, d'appartenance vraie ou supposée à une race, un groupe ethnique ou à portée religieuse ou spirituele, ou à une opinion politique. Il s'engage notamment à informer la Société de tout agissement contraire à cette disposition dont Il aurait eu contraissance dans le cadre de son activité. Le distributeur accepte d'être contacté par la société par tout moyen de communication (e-mail, courrier, téléphone, etc.) 14) LR et le partenaire traitent les données personnelles, en ventu d'une division du tavail, en partouiler sur la base des systèmes fournis par LR et des données

du traval, en particulier sur la base des systèmes fournis par LR et des données sur les autres partenaires et clients finaux recueilles par LR ou le partenaire. C'est pourquoi LR et le partenaire sont conjointement responsables en termes de protection des données. Les tâches de traitement conjoint des données sont répartes comme suit : le partenaire est responsable () de la collecte des données de commande des clients finaux et de leur utilisation pour l'exécution de la commande, ainsi que (i) de la collecte des données relatives aux partenaires qu'il a procurés et de leur utilisation exclusive à des fins de vente, en particulier pour l'encadrement des partenaires qui lui sont assignés. LR est responsable de la fourniture des systèmes utilisés pour le traitement central des données. LR utilise ces systèmes pour traiter les données des partenaires et des clients finaux afin d'exécuter les commandes, de calculer les commissions des clients traux atin d'executer les commandes, de calculer les commissions et les niveaux de qualification des partenaires, ainsi qu'à des fins de vente. LR fournit au partenaire les données pertinentes des partenaires et des clients finaux. LR est seul responsable de la communication d'informations et de la fourniture d'informations aux clients finaux et aux partenaires concernés. A cet effet, le partenaire apporte à LR, sur demande, un soutien approprié. Le partenaire s'engage à respecter toutes les dispositions contractuelles et/ ou légales en matière de protection des données. Le partenaire s'engage à transmettre sans délai toute demande des autorités à LR. 15) Entrée en vigueur. Le présent contrat entrera en vigueur à la date de la première commande cassée car le distributeur. Durée. Le présent contrat

15) Entrée en vigueur: Le présent contrat entrera en vigueur à la date de la première commande passée par le distributeur. Durée: Le présent contrat est conclu pour une durée déterminée ayant pour terme le 31 décembre de l'année en cours. Reconduction: A l'antvée du terme convenu, le contrat est reconduit entre les parties pour une durée d'une année, sauf pour l'une d'elles à s'opposer à cette reconduction. L'opposition doit s'opérer par lettre recommandée avec avis de réception, adressée à l'autre parties que une durée d'une année, sauf pour l'une d'elles à s'opposer à cette reconduction. L'opposition doit s'opérer par lettre recommandée avec avis de réception, adressée à l'autre partie au moins deux mois avant l'antvée du terme. Le non-respect de ces formes et délas le reconduit le contrat entre les parties. Cette lettre sera envoyée au siège social de la société LR Health & Beauty Systems SAS. 16] Le distributeur peut résiller son contrat de plein droit à tout moment par lettre recommandée avec avis de réception adressée à la société LR Health & Beauty Systems SAS.

17)Pendant l'exécution du présent contrat et à son départ de l'entreprise que qu'en solent les motifs, le distributeur s'interdit de divulguer ou d'utiliser à son profit personnel toute information concernant le savoir-faire de la société LR Heatin & Beauty Systems SAS ou toute information confidentielle que celle-ci lui aurait confiée. De même il s'interdit de mener des actions de nature déloyale

Iul autral contret, be ment a interoit de mente des actions de nature deoyae envers tout autre société de vente directe. 18) Pendant la durée du présent contrat et les 12 mois qui suivent sa cessation, le Distributeur s'Interdit de démarcher des partenaires du réseau LR, ou bien d'inciter ceue-cl à Interrompre tout ou partie de leur activité pour LR, au profit d'une autre société de vente directe. La présente interdiction s'applique également au bénéfice des sociétés appartenant au même groupe de sociétés.

regularità il da lende des societes apparentant au mene groupe de s que LR. 19) Le présent contrat est conclu sur des bases strictement personnelle

19) Le présent contrat est conclu sur des bases strictement personnelle (Iniutiu personae) et ne peut être cédé ou transféré à quiconque, sans l's préalable de la société LR Health & Beauty Systems SAS. 20) Les parties feront leurs melleurs efforts afin de résoudre à l'amlable t différend susceptible d'Intervenir entre elles, à l'occasion du présent con Tous différends à naître du présent contrat, quels qu'ils soient, son soumis, de la volonté des parties, à la compétence des inbunaux d ressort de Lyon (69). De convention expresse entre les parties, le présent contrat est soumis : françals Falt à le Pour la soclété LR Health & Beauty Systeme SAS

Nº partenaire

1 Le Distributeur/ Nom prénom \_\_\_\_

Signature

Remplir les champs, dater et signer impérativement.